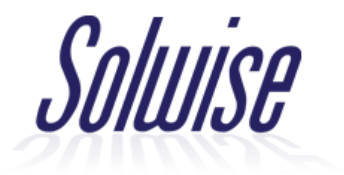

## Setup Guide for WIS-H19G-LTE

Firstly, you need to insert your SIM card into the device and then attach the mounting bracket and antenna dishes (see the installation booklet for instructions on this). Once you've done that, you can power up the device using the PoE injector provided and connect it to your computer.

Once it's connected to your computer, you should be able to access the device's web interface by going into your web browser and typing its IP address into the address bar: the IP address inquestion is **192.168.1.1** 

Once you've go onto its IP address, you'll be presented with the login screen pictured below. To log in, the username is **admin** and the password is also **admin** 

| WĪS                  |
|----------------------|
| Username : admin     |
| Password :           |
| Language : English V |
| Login                |

Once logged in, you should be presented with the homepage. Click the 'Network' tab on the lefthand side of the page and then click 'Dial Up'. Click the 'New Profile' button on this page to begin entering in your SIM card's APN details.

| Profile Name: | СМСС        |        | ~     |
|---------------|-------------|--------|-------|
| User:         |             |        |       |
| Password:     |             |        |       |
| APN:          | CMNET       |        |       |
| $\rightarrow$ | New Profile | Delete | Apply |

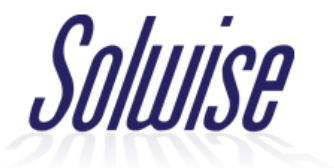

Your SIM card has APN details which will need to be entered here for the device to connect to the mobile network. This includes a Username, a Password and an APN code. This will vary depending on which SIM provider you're using, so if you don't know what details you need to either check online or contact your SIM operator directly. Once this has been done, click 'Save'.

| Add |                |             |   |
|-----|----------------|-------------|---|
|     | Profile Name : | EE          | * |
|     | User Name :    | eesecure    |   |
|     | Password :     | secure      |   |
|     | APN :          | everywhere  | × |
|     |                | Save Cancel |   |

EE APN details are used in the example below.

Once you've done this, the device should be successfully connected to the network. Go back to the Home – System Status page and you should see it display a green 'Connected' icon.

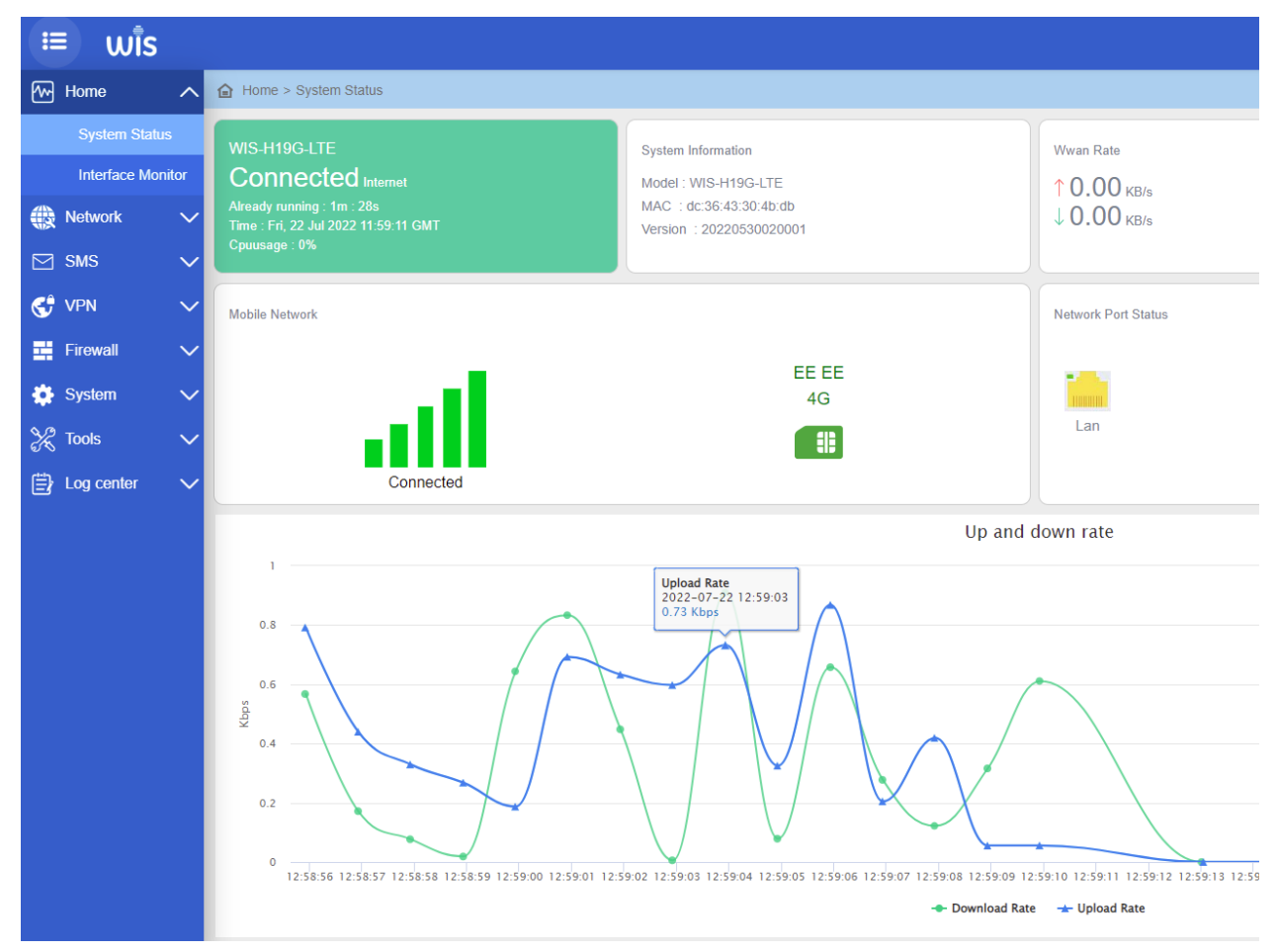